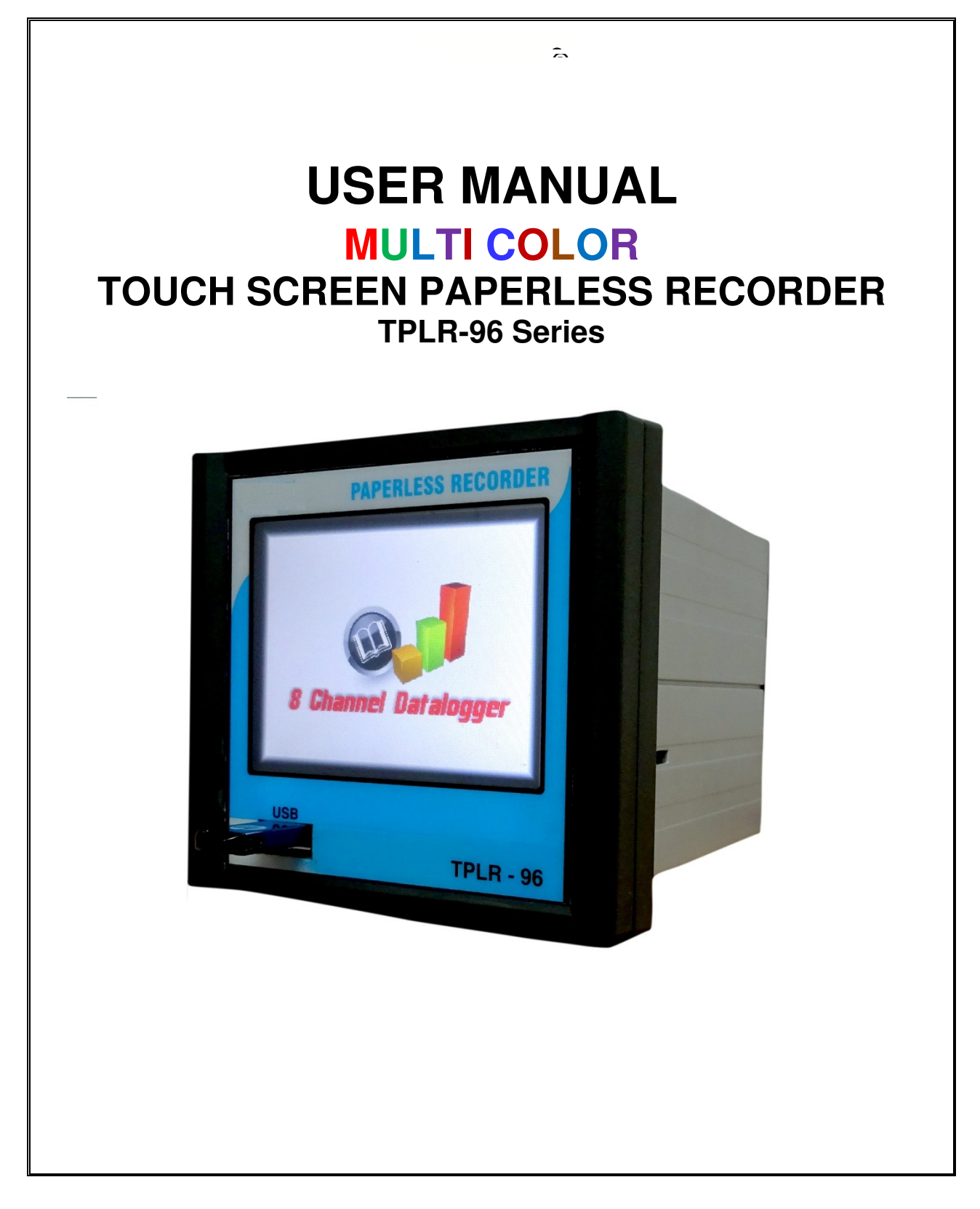

#### WHEN YOU RECEIVE THIS INSTRUMENT...

Thank you for purchasing the **TPLR-96 MULTI COLOR TOUCH SCREEN PAPERLESS RECORDER.** Please read the instruction manual carefully and use the instrument correctly.

JUPITER assumes no liability to any party for any loss or damage, direct or indirect, caused by the use or any unpredictable defect of the product. Cleaning of the front panel should be limited to wiping lightly with a dry cloth.

Check that all of the following items are present.

- Paperless Recorder Range
- Input Type
- Output indication
- Communication interface
- A pair of mounting bracket
- Operating Voltage
- Serial link cable between Recorder& PC Output.
- PEN DRIVE use after antivirus scanning

#### INSTALLATION

Installation Location

Install the control panel in a location that meets the following criteria.

- (1) Little or no mechanical vibration.
- (2) No corrosive gases.
- (3) Minimal temperature fluctuations and near normal temperature.
- (4) Not directly subject to radiant heat.
- (5) Not subject to strong electromagnetic field.
- (6) No direct exposure to water.

#### WIRING

#### Wiring precautions

While wiring take the following precautions.

- (1) Field wiring to the instrument, should be placed so as to avoid blocking the air flow, yet Provide a suitable service loop to allow easy removal of unit with wiring attached.
- (2) Wires should be tied to maintain an order in the event they must be disconnected for Any reason.
- (3) For connecting the wire to the terminals, we recommend use of crimp terminal lugs with Insulated sleeves.
- (4) Route the input circuit wiring away as possible from the power and ground circuits to avoid Noise pickup.
- (5) Use proper-shielded wire to avoid electromagnetic interference.

| SPECIFICATION OF TOUCH SCREEN PROCESS DATA LOGGER :                                                                                                    |  |  |  |  |
|----------------------------------------------------------------------------------------------------|--|--|--|--|
| General<br>Input Resolution: 0.1% of full scale.<br>Input Channels: 8 or 16 channel direct universal input.<br>Measurement Rate: 4 channels per second on all direct input channels<br>Internal Temperature Reference : 0 to 60 ℃                                                                                                    |  |  |  |  |
| Analog Inputs<br>DC Voltage: 0-5 VDC with accuracy 0.1%.<br>DC Current: 4-20mA, 0-20mA ,Accuracy: +/-0.1% with built in shunt.<br>Thermocouple<br>Resolution: 1 °C or optional 0.1 °C<br>Reference junction compensation: Yes                                                                                                    |  |  |  |  |
| Type Range (℃) Accuracy (℃)                                                                                                    |  |  |  |  |
| $ \begin{array}{cccccccccccccccccccccccccccccccccccc$                                                                                                    |  |  |  |  |
| <b>RTD</b><br>Base Accuracy: 0.2% or 0.5 ℃ (1 °F).Resolution: 0.1 ℃<br>2 or 3 wire connection. Cable compensation to +50 ohm.<br>Open and short circuit detection.                                                                                                    |  |  |  |  |
| Type Range °C Accuracy (°C)   100 ohm Plt. 385 -200 to 400 °C +/- 0.2 °C   1000 ohms 0 to 50 °C +/- 0.2 °C (optional Fixed Input only)                                                                                                    |  |  |  |  |
| RecordingRecording Rates: User programmable from 1 sample per second to 1<br>sample every 10 hoursData Format: .Txt file; can be easily open able by variety of softwares.Data Storage Capacity:512 kb internal memory and this data can be<br>Easily moved to memory stick connected to USB Port.Data Scaling and statistics : By PC Software |  |  |  |  |
| Communication Specification                                                                                                    |  |  |  |  |
| Communication Output : RS 232 (or) RS 485 (or) USB (or) Ethernet (TCP/IP) Optional                                                                                                    |  |  |  |  |
| Advanced communication function provides high accuracy and stable multi-channel analog data sampling function to host computer. Also provides direct communication port to dot matrix printer and USB 2.0 pen drive option in the front panel of the Paperless Recorder.                                                                       |  |  |  |  |
|                                                                                                    |  |  |  |  |

#### **GPRS with SMS and Mail : Optional**

SMS : 5 Mobile Numbers with Low & High Alarm SMS After 30 minutes

Email : 3 mail ID with Manual/ Auto mail Every day 12 AM Time Duration 1 hour per data

# Power

Requirements: 100 to 240 VAC, 50/60Hz. 20 VA max. Optional 24 VDC

# **Power Fail Protection**

Programmed parameters stored in non-volatile memory. Clock battery backed. Clock battery to be replaced once in 5Years, one 3V Lithium cell easily replaceable. Transmitter Power supply Output: Optional isolated 24Vdc@120mA output

### Input / Output

Relay Output : 2 relay outputs, (normally open, Close & pole contacts) rated at 30 VDC @ 0.5A or 230Vac @ 5Amp Max.Additional relay outputs (optional) : 12 Relay card; separate DIN rail Mounting Card interfaced with RS-232 or RS-485 interface with this unit

### **Memory specification**

Internal memory: 20,000 Reading per channel.

The data logger consists of internal memory storage capacity of above specified range provides a wide range of application in data storage for all channels individually

### Recording data on storage media

Using the Setup menu, the user can log the data in internal memory. If this memory is full the logged data can be transferred to external storage media connected on USB Port.

| Record rate | 8 channel | 16 channel |
|-------------|-----------|------------|
| 1 Sec       | 9 Hrs     | 4.5 Hrs    |
| 10 Sec      | 90Hrs     | 45 Hrs     |

540 Hrs

270 Hrs

10 min 5400 Hrs 2700 Hrs The above table shows the number of maximum readings can be stored internal memory by changing record time After the above prescribed time the data must be transferred to USB storage media so as internal memory get free to store the new readings.

#### Display

1 min

Type: Color Active Matrix TFT Liquid Crystal Display Size: 3.5 inch diagonal, Resolution: 320 (W) x 240 (H) pixels Interface: Resistive analog touch screen control Display Modes: Graphic trending (horizontal), Bar Graphs( Vertical ) Digital Readout (Single or multi-channel), Alarms and event log settable. Historical trends: In PC Software. Display Windows: Time/Date, Graphics (bars, large digital, graph) Disk Status, System Status, Menu Button Bar, Alarms/ events

#### **PC Based Software**

External PC software the user is able to manipulate the graph to make it easy to see interaction between recorded channels, or change the Color schemes, expand, compress, zoom and print. The same analysis tool used for multi-channel graph and used to scroll through data

Optional : FDA Title 21 CFR Part 11 Compliant Software & Web server Based Software

### Safety and Environmental

Operating Range: 0 °C to 60 °C, 10% to 90% RH non-condensingDimension: Bezel dimension -110(W) x 100(H) x 15mm above panel.Unit dimension : 110 x 100 x 150 mm depth.Panel Cut out: 92 x 92 mmProtection: IP65 for front bezel when mounted in panel.Safety: Meets the requirements of EN61010-1 when installed in accordance with the<br/>instructions in the Manual.UL and c UL: PendingEMC: Meets the requirements of EN61326 and CE directive 89/336/EEC & EN12830Weight: Approximately 1.5 kg

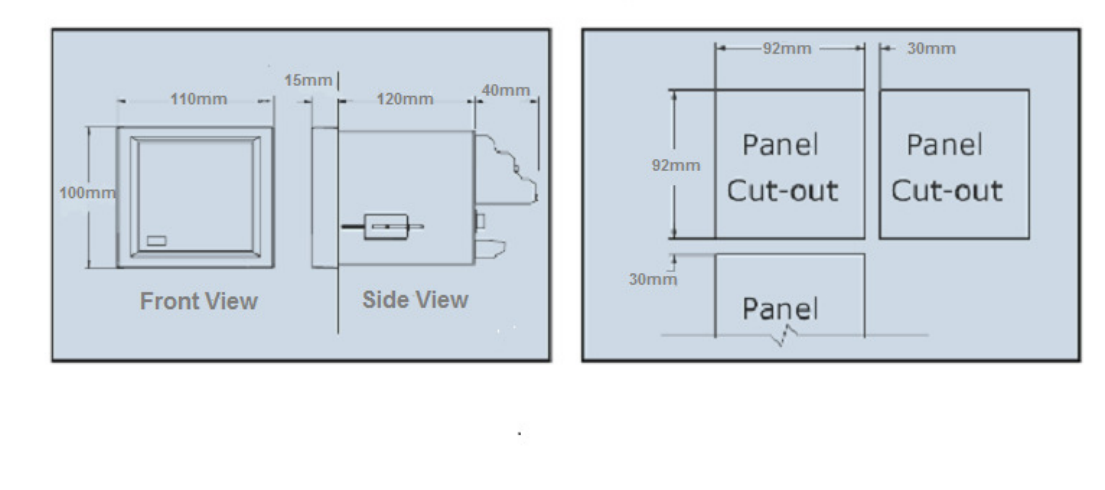

**Recorder Dimensions** 

Panel Cut out

# **OPERATING PARAMETER SETTING**

Switch **ON** the device, the following display will show the channel readings. It will take a few seconds.

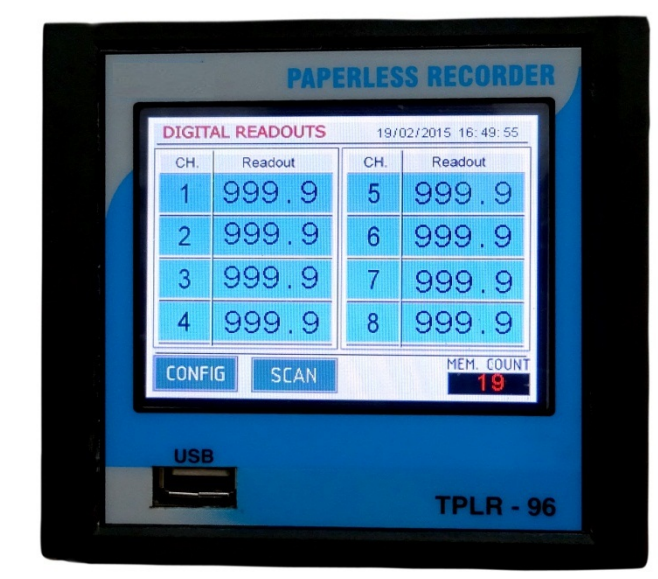

# **CONFIGURATION SETTING**

Click **CONFIG** in the display, Enter the password to progress into the Setting Screen.

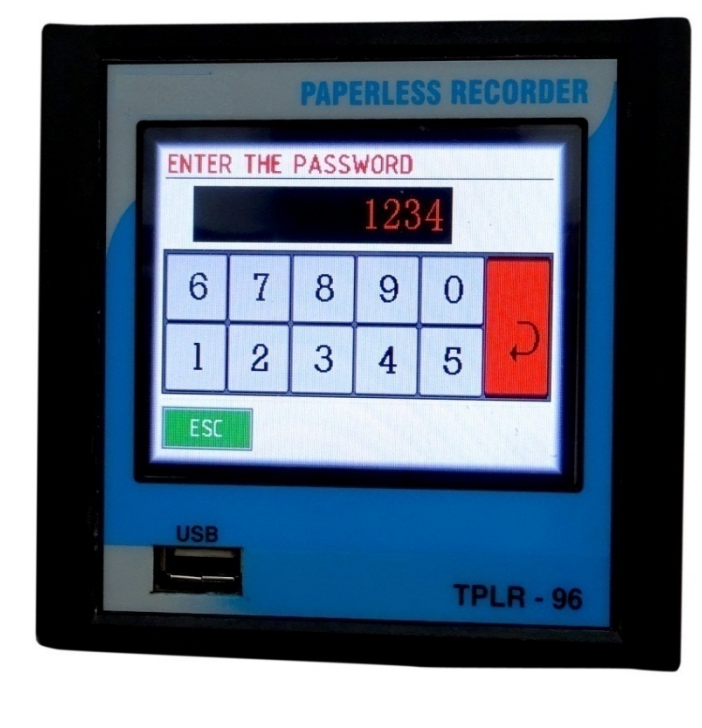

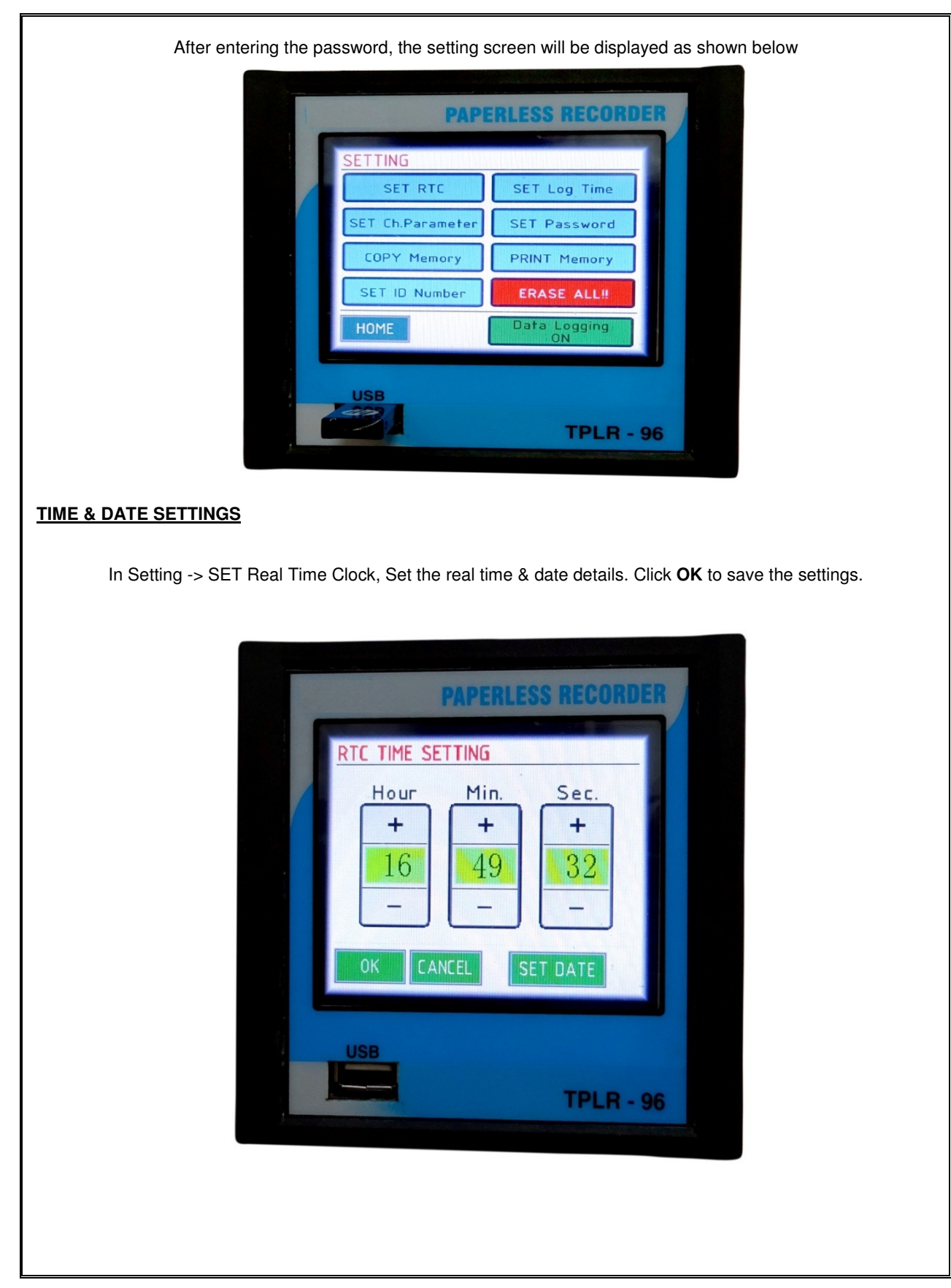

#### TOUCH SCREEN PAPERLESS RECORDER

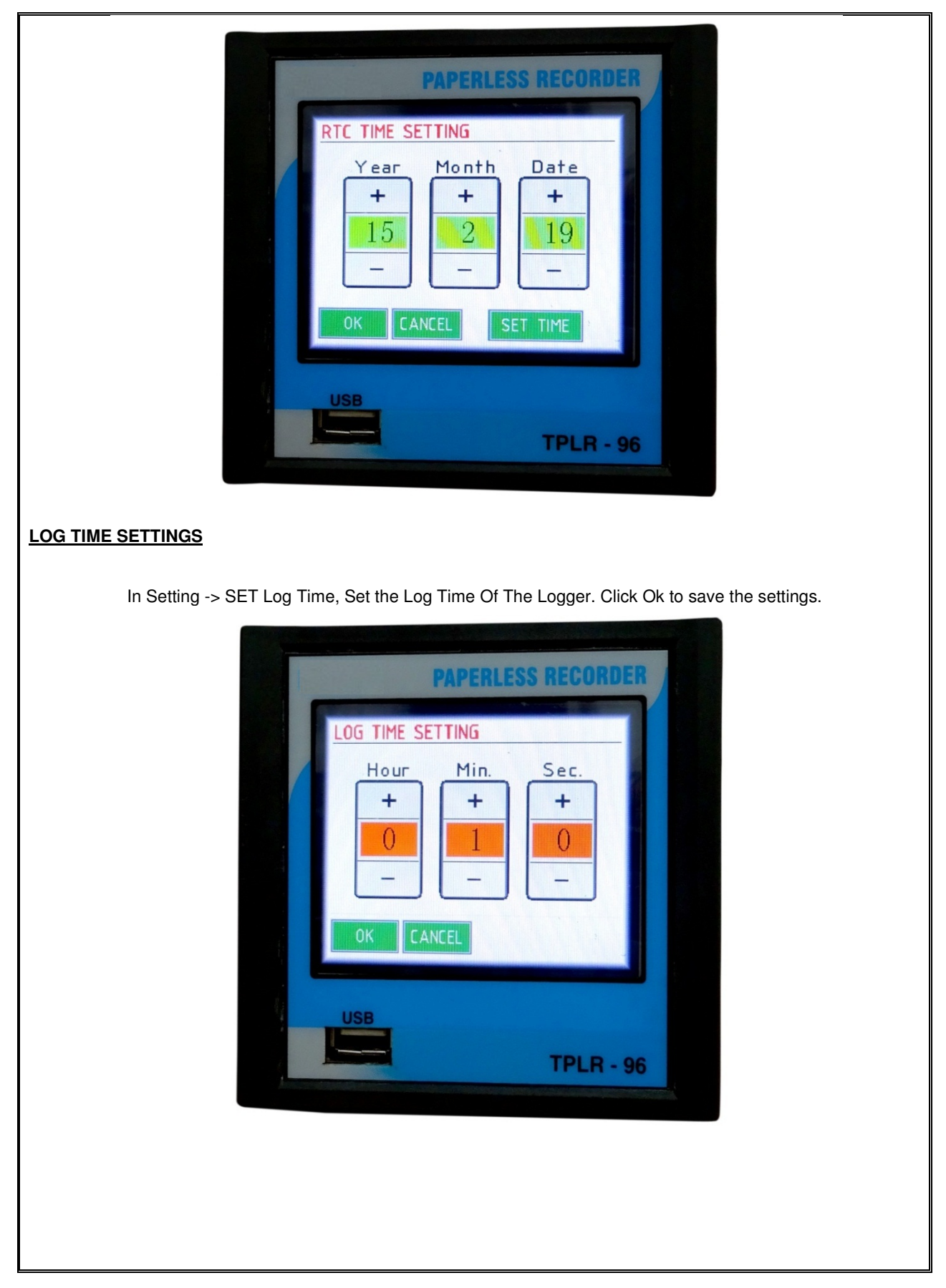

# CHANNEL PARAMETER SETTINGS

In Setting -> SET Channel Parameters, Select the Alarm Range, Offset, Decimal, Sensor and Channels.

#### ALARM :

Set the alarm range from the specified values. Low : -999 High : 9999

# RANGE :

Set the range with respect to the Sensor type specification.(REF PAGE NO:3)

#### OFFSET :

Set the offset range from -999 to 999, Default set "0"

#### DECIMAL :

Set the decimal point from 0 to 3 for Linear Inputs only

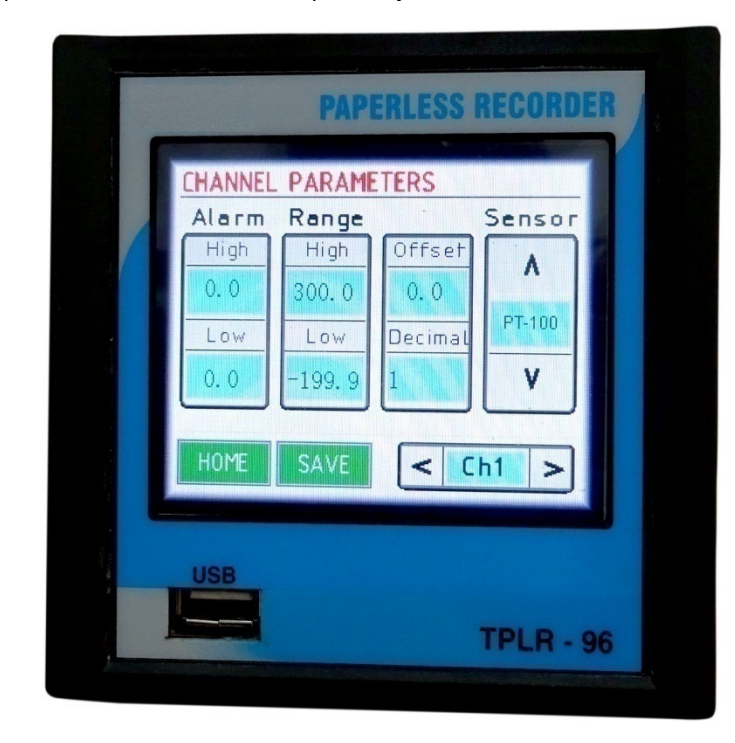

# ALARM INDICATION STATUS

Once the alarm is "ON" the acknowledgement (ACK) shows in SCAN Key

| Alarm Status | Display Color |
|--------------|---------------|
| Normal       | : BLACK       |
| High         | : RED         |
| Low          | : BLUE        |
|              |               |

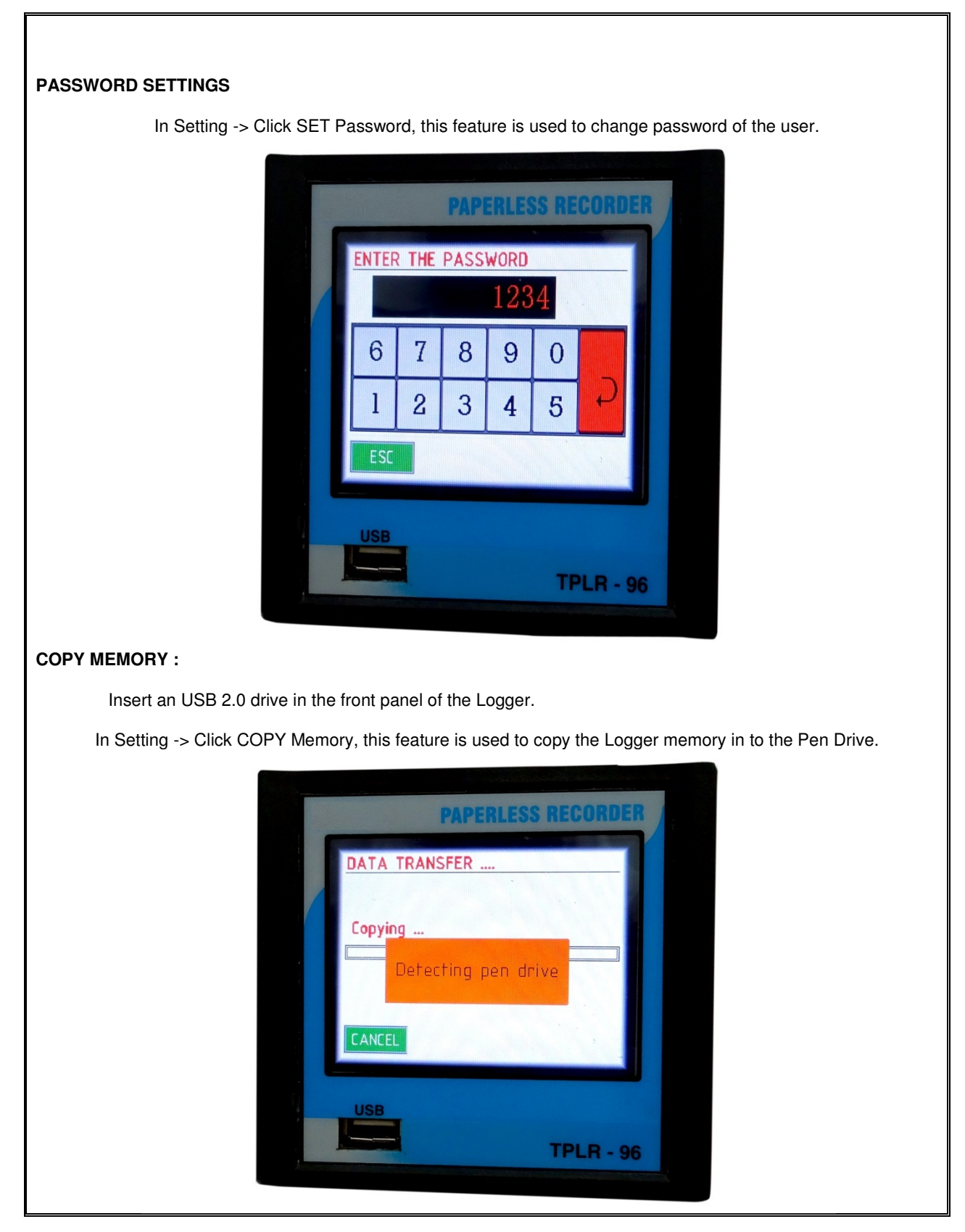

#### TOUCH SCREEN PAPERLESS RECORDER

| PAPERLESS RECOR         | DER |
|-------------------------|-----|
| PEN DRIVE DATA TRANSFER |     |
| Copying                 |     |
| CANCEL                  |     |
| USB                     | 96  |

If USB 2.0 drive is not inserted in the drive, an error screen, PEN DRIVE PROBLEM!!! Will be displayed.

# ERASE :

To clear the entire data from the Logger memory permanently,

In Setting -> ERASE ALL!!

| PAPERLESS RECORDER                                         |  |
|------------------------------------------------------------|--|
| ERASE MEMORY BLOCK ??                                      |  |
| All internal memory<br>stoarge block will be<br>Erased !!! |  |
| CANCEL                                                     |  |
| USB<br>TPLR - 96                                           |  |
|                                                            |  |

# **PRINT MEMORY :** Insert an Ink jet printer through the PRINTER PORT provided in the back panel of Logger. In Setting -> Click PRINT Memory, the entire memory will be printed. PAPERLESS RECORDE Memory Print Printing ... **TPLR - 96** SCAN: After completing all the Settings, Click HOME icon in the Setting screen. Click SCAN icon, to display the channel readings individually. PAPERLESS RECORDER 19/02/2015 16:50:03 DIGITAL READOUTS 4 CHANNEL MEM. COUNT HOME 19 USB **TPLR - 96**

#### TOUCH SCREEN PAPERLESS RECORDER

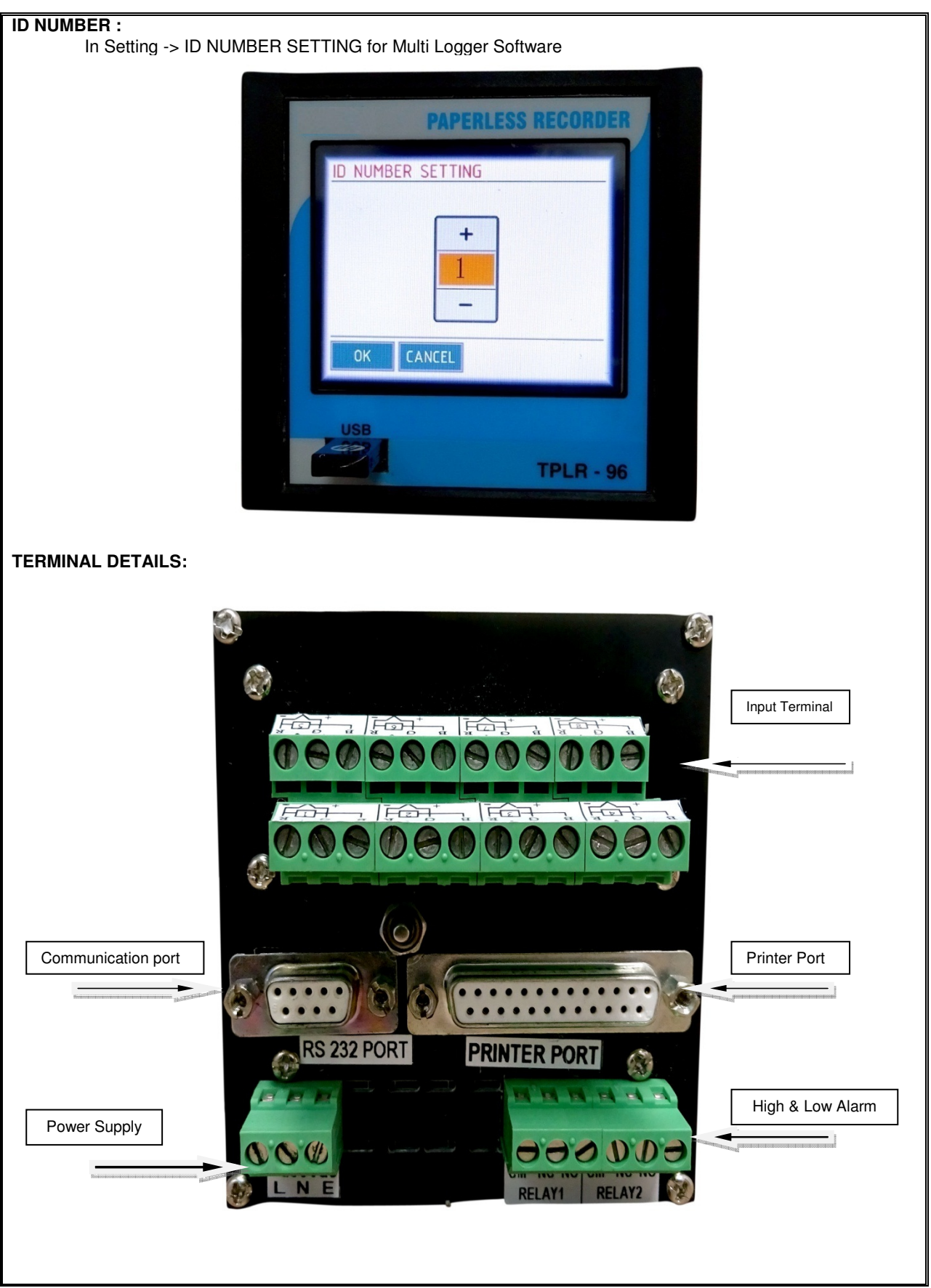

# DATA LOGGING OFF Logging Off The Data Logger, Click HOME icon in the Setting screen In Setting ->DATA LOGGING OFF **PAPERLESS RECORDEN** TTING SET RTC SET Log Time SET Ch.Parameter SET Password COPY Memory PRINT Memory SET ID Number ERASE ALL! Data Logging OFF HOME **TPLR - 96** MAINTENANCE Basic troubleshooting procedure The following questions should be asked & appropriate action is to be taken to the negative answers. All major corrective action can be accomplished by replacing the basic unit. No special tools are Required except screwdriver & multi meter. 1) When you switching ON the unit check whether the display is showing anything? If yes then go For step 2. If no check for the power input connections, check whether the unit is getting proper supply at proper terminals. Connecting the supply to the wrong terminals may damage the unit permanently. Check the display whether it shows the actual value properly. If yes follow step 3, if no check the sensor 2) Input; check whether the sensor or input is connected at proper terminals in proper way (+ve & -ve polarity). If sensor is open or not connected then "999.9" will appear on display.

3) After connecting the sensor if the actual value shown is not proper then check the calibration is Correct according to the calibration constant table.